# VAN KING 4.x NAAR KING 5.48

Dit document beschrijft de conversie van een King-administratie van release 4.x naar King 5.48. De conversie van een dergelijke administratie verloopt in verschillende stappen:

- 1. eerst converteert u de King 4-administratie met King 5.40 naar release 5.40;
- 2. ten slotte converteert u de 5.40-administratie via King 5.45 naar King 5.48.

## Bedenk vooraf

- 1. Een administratie met AMB-bestanden kan niet worden geconverteerd. De AMB-bestanden moeten dus eerst met King 4 (programma 2G of 2H) doorgeboekt of verwijderd worden;
- 2. De conversie kan geruime tijd in beslag nemen en kan tussentijds niet worden afgebroken! Neem er dus ruim de tijd voor;
- 3. De conversie laat de oorspronkelijke King-administratie(s) intact;
- 4. Voordat u het conversieprogramma start, moet u in King 4 de te converteren administraties verlaten! Pas als de conversie is voltooid mogen de betreffende administraties weer worden gebruikt;
- 5. Enkele gegevens worden in de conversie niet meegenomen: de gebruikers met alle bijbehorende instellingen, de rechten per menupunt, de toegangscode van de dagboeken en de layouts;
- 6. betalingscondities van de soort 'Betalingskorting' hebben in King 4 geen grootboekrekening, terwijl die in King 5 verplicht is. Bij de conversie worden deze betalingscondities daarom omgezet naar de soort 'Standaardfactuur'. In King 5 zult u deze dus handmatig moeten aanpassen;
- 7. bij betalingscondities van de soort 'Kredietbeperking' moet u de betalingstermijn van de kredietbeperking controleren, omdat die in sommige gevallen niet correct wordt geconverteerd;
- 8. anders dan King 4 maakt King 5 bij selectiecodes geen onderscheid tussen hoofdletters en kleine letters. Om dubbele selectiecodes te voorkomen worden de selectiecodes bij de conversie zonodig aangepast. Als een selectiecode als hoofdletter voorkomt én als kleine letter, wordt de tweede keer dat die letter voorkomt automatisch een 2 achter die letter geplaatst. Stel dat in één selectiecodetabel de codes A en a voorkomen. Na de conversie zult u zien dat de a gewijzigd is in a2;
- gezinsleden staan in King 5 in hetzelfde bestand als de contactpersonen. Om dubbele nummers te voorkomen, wordt het nummer van de gezinsleden bij de conversie verhoogd met 100. Gezinslid 34 kunt u dus terugvinden bij de contactpersonen onder nummer 134;
- 10. kijkt u na de conversie ook de 'Soort BTW' van de BTW-codes even na?
- 11. eigen bankrekeningen (in King 4 ondergebracht in programma 2K TELEBANKIEREN) worden alleen dan naar King 5 geconverteerd, als de bijbehorende administratie geconverteerd wordt;
- 12. King 5 maakt geen onderscheid tussen letters met en zonder leestekens. Als u in King 4 bijvoorbeeld de selectiecodes e, é, ë en è hebt aangemaakt, zult u na de conversie alleen de è in de selectiecodetabel aantreffen: de andere drie letters hebben een lagere ASCII-waarde en zijn dus gewoon overschreven door de letter è;
- 13. bij de conversie van de vrije rubrieken is het mogelijk dat de sjabloon niet goed wordt geconverteerd. U zult na afloop de vrije rubrieken in King 5 dus even moeten controleren;
- 14. de vaste gegevens van de 'Facturering voor leden' kunnen bij de conversie niet worden overgenomen. Dit programma is in King voor Windows namelijk anders opgezet. U zult deze gegevens daarom zelf in King 5 opnieuw moeten invoeren, en wel in programma INVOEREN CONTRIBUTIECODES.

## De conversie verloopt als volgt

- 1. kies in hoofdmenu A<u>L</u>GEMEEN voor A<u>D</u>MINISTRATIE en vervolgens voor <u>C</u>ONVERTEREN. U krijgt dan eerst een melding;
- 2. als u de melding gelezen hebt, klikt u op de knop **<u>Akkoord</u>** om naar het volgende venster te gaan;

- 3. in de bovenste rubriek geeft u aan waar de ALG\*.\*-bestanden van de King 4-administraties zich bevinden. Bij de single-userversies is dat de programmatuur-directory, bij de multi-userversies de werk-directory (en als die er niet is de programmatuur-directory);
- 4. verlaat dit invoerveld met Tab. U krijgt dan een overzicht van de gevonden administraties;
- 5. bij de administratie(s) die u wilt converteren klikt u op het vakje in de kolom Converteren;
- 6. als al de administraties die u nu wilt converteren zijn aangekruist, klikt u op de knop **Start** <u>conversie;</u>
- 7. de vraag of u deze administratie(s) wilt converteren beantwoordt u bevestigend. Vervolgens krijgt u een venster te zien met Instellingen;
- 8. de meest voor de hand liggende waarden zijn hier al ingevuld, maar u kunt die desgewenst nog wijzigen;
- 9. als deze instellingen goed zijn, klikt u op de knop **Doorgaan**. De conversie wordt nu gestart en u komt in een volgend venster, waarin u kunt zien hoever de conversie gevorderd is;
- 10. als het converteren is beëindigd, komt u in het laatste venster, waarin wordt aangegeven of de conversie gelukt is;
- 11. klik op de knop <u>S</u>luiten om dit venster te verlaten.

### Conversie van King 5.40 naar King 5.45

De volgende stap is de conversie van King 5.40 naar King 5.45. U gaat naar de King-website, www.king.eu, Support, Download, King 5.45a; download release 5.45a3 en installeer het bestand met gebruikmaking van de installatiebeschrijving die u op die pagina kunt vinden. King 5.40 is al geïnstalleerd, dus u moet de stappen volgen voor het installeren van een *update. Belangrijk*: converteer al uw administraties naar release 5.45!

## Conversie van King 5.45 naar King 5.48

De laatste stap is de conversie van King 5.45 naar King 5.48. Ga naar de King-website, www.king.eu en kies voor Support, Download. Na de invoer van uw serienummer en checksum kunt u King 5.48a downloaden en installeren; maak hierbij gebruik van de installatiebeschrijving die op diezelfde pagina te vinden is. King 5.45 is al geïnstalleerd, dus u moet de stappen volgen voor het installeren van een *update*. Veel succes met King 5.48!

KCB 5.48-010C